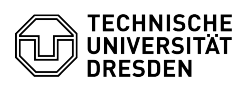

# E-Mail - Mozilla Thunderbird - Postfach einrichten

## 13.07.2025 09:17:19

### FAQ-Artikel-Ausdruck

|                                                                                                    |                                                                                                    |                        | FAQ-Artikel-A         | usaruck |
|----------------------------------------------------------------------------------------------------|----------------------------------------------------------------------------------------------------|------------------------|-----------------------|---------|
| Kategorie:                                                                                                    | Kommunikation & Kollaboration::E-Mail                                                                                                    | Bewertungen:           | 9                     |         |
| Status:                                                                                                    | öffentlich (Alle)                                                                                                    | Ergebnis:              | 86.11 %               |         |
| Sprache:                                                                                                    | de                                                                                                    | Letzte Aktualisierung: | 09:48:41 - 04.07.2025 |         |
| Schlüsselwörter                                                                                                    |                                                                                                    |                        |                       |         |
| E-Mail Exchange Kalender Thunderbird Einrichtung Klient                                                                                                    |                                                                                                    |                        |                       |         |
| -                                                                                                    |                                                                                                    |                        |                       |         |
| Lösung (öffentlich)                                                                                                    |                                                                                                    |                        |                       |         |
| Funktionsübersicht                                                                                                    |                                                                                                    |                        |                       |         |
| E-Mail ✓                                                                                                    |                                                                                                    |                        |                       |         |
| Verschlüsselung ✓ [1]FAQ                                                                                                    | ,                                                                                                    |                        |                       |         |
| Kalender -                                                                                                    |                                                                                                    |                        |                       |         |
| In dieser Anleitung erfahre<br>Thunderbird eingerichtet<br>empfangen und mit der Ei<br>Signatur und Verschlüssel                                                                                            | en Sie, wie ein E-Mail-Postfach der TU Dresden in<br>wird. Anschließend können Sie E-Mails senden und<br>nrichtung Ihres persönlichen Zertifikats für die<br>ung fortfahren.                                                                                                    |                        |                       |         |
| Postfach einrichten<br>-                                                                                                    |                                                                                                    |                        |                       |         |
| Nach der Installation von '<br>einrichten. Wenn noch kei<br>Ihre bestehende E-Mail-Ac<br>Sie erreichen das entspre<br>(mit dem Dreistrich-Symb<br>"Neu" auswählen und auf                                   | Thunderbird müssen Sie Ihr Exchange Postfach<br>n Postfach eingerichtet wurde, werden Sie gebeten<br>Iresse einzurichten.<br>chende Menü auch, in dem Sie das "Anwendungsmenü"<br>ol oben rechts neben dem Suchfeld) öffnen, den Eintrag<br>"Bestehendes E-Mail-Konto" gehen.                                                       |                        |                       |         |
| Im Feld "Ihr vollständiger<br>Empfänger:innen angezei<br>primäre E-Mail-Adresse ei<br>"vorname.nachname@[m<br>finden Sie [2]im Profil des<br>"Primäre E-Mail-Adresse".<br>Klicken Sie anschließend a        | Name" geben Sie Ihren Namen so ein, wie er bei<br>gt werden soll. Als E-Mail-Adresse tragen Sie Ihre<br>n, meistens hat diese die Form<br>ailbox.]tu-dresden.de". (Ihre primäre E-Mail-Adresse<br>Self-Service-Portals im Abschnitt E-Mail als<br>) Abschließend tragen Sie noch das "Passwort" ein.<br>auf "Manuell einrichten".   |                        |                       |         |
| Thunderbird-Dialog zur E                                                                                                    | inrichtung eines E-Mail-Postfachs                                                                                                    |                        |                       |         |
| Bitte tragen Sie folgende l<br>Als Benutzername verwen<br>Zeichenkette "IhrZIH-Logi<br>finden Sie [3]im Profil des<br>Kontoinformationen als "L                                                             | Daten ein und klicken anschließend auf "Fertig".<br>Iden Sie "IhrZIH-Login@tu-dresden.de", wobei Sie die<br>n" durch Ihren eigenen ZIH-Login ersetzen. Diesen<br>Self-Service-Portals im Abschnitt<br>ogin-Name".                                                                                                    |                        |                       |         |
| Posteingangs-Server:                                                                                                    |                                                                                                    |                        |                       |         |
| Protokoll IMAP                                                                                                    |                                                                                                    |                        |                       |         |
| Hostname msx.tu-dresder                                                                                                    | n.de                                                                                                    |                        |                       |         |
| Port 993                                                                                                    |                                                                                                    |                        |                       |         |
| Verbindungssicherheit SSI                                                                                                    | L/TLS                                                                                                    |                        |                       |         |
| Authentifizierungsmethod                                                                                                    | e Passwort, normal                                                                                                    |                        |                       |         |
| Benutzername IhrZIH-Log                                                                                                    | in@tu-dresden.de                                                                                                    |                        |                       |         |
| Postausgangs-Server:                                                                                                    |                                                                                                    |                        |                       |         |
| Hostname msx.tu-dresder                                                                                                    | n.de                                                                                                    |                        |                       |         |
| Port 587                                                                                                    |                                                                                                    |                        |                       |         |
| Verbindungssicherheit ST                                                                                                    | ARTTLS                                                                                                    |                        |                       |         |
| Authentifizierungsmethod                                                                                                    | e Passwort, normal                                                                                                    |                        |                       |         |
| Benutzername IhrZIH-Log                                                                                                    | in@tu-dresden.de                                                                                                    |                        |                       |         |
| Manuelle Konfiguration für neues Postfach                                                                                                    |                                                                                                    |                        |                       |         |
| Ihr Konto ist nun erfolgreid<br>Konfiguration des Spam-O                                                                                                    | ch eingerichtet. Fahren Sie anschließend mit der<br>rdners fort.                                                                                                    |                        |                       |         |
| Spam-Ordner einrichten R<br>ein, welcher in Thunderbir<br>ein separater, lokaler Ordi<br>Wir empfehlen den Junk-E<br>E-Mails zu kontrollieren, d<br>Spam-Klassifizierung nicht<br>- Gehen Sie dazu bitte zu | ichten Sie nun die Anzeige des Junk-E-Mail-Ordners<br>d sonst nicht dargestellt wird. (Standardmäßig wird<br>ner für Junk-E-Mails verwendet.)<br>mail-Ordner anschließend regelmäßig auf gutartige<br>a Fehlbewertungen der maschinellen<br>t vollständig ausgeschlossen werden können.<br>"Konten-Einstellungen" → "Junk-Filter" → |                        |                       |         |
|                                                                                                    |                                                                                                    |                        |                       | Seite 1 |

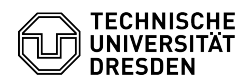

"Klassifizierung". - Setzen Sie nun die Haken bei "Junk-Filter für dieses Konto aktivieren" sowie "Gesammelte Adressen" und "Persönliches Adressbuch". - Im Abschnitt "Speicherplatz" setzen Sie den Haken bei "Neue Junk-Nachrichten verschieben in", wählen "Anderer Ordner:" und wählen über das Auswahlmenü Ihr Postfach sowie "Junk-E-Mail".

Screenshot Thunderbird: Junk-E-Mail-Ordner anzeigen lassen Kalender einrichten

Die volle Funktionalität für Kalender ist aktuell nur durch [4]Outlook oder [5]OWA gewährleistet.

DavMail

Für andere E-Mail-Programme steht alternativ der DavMail-Dienst als Zugangsmöglichkeit zum Exchange-Kalender zur Verfügung. [6]Anleitung

#### TbSync

Auf Grund der unsteten Entwicklung des TbSync-Addons für Thunderbird wird dessen Nutzung nicht empfohlen.

- https://faq.tickets.tu-dresden.de/v/ltemID=669
  https://selfservice.tu-dresden.de/profile/
  https://selfservice.tu-dresden.de/profile/
  https://faq.tickets.tu-dresden.de/s/Keyword=E-Mail,Einrichtung,Klient,Outlook
  https://faq.tickets.tu-dresden.de/v/ltemID=747
  http://faq.tickets.tu-dresden.de/v/ltemID=699